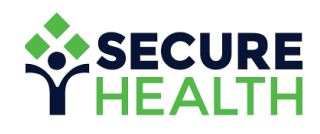

# EMPLOYER USER GUIDE

Maestro Health My Benefits<sup>™</sup> Web Portal

# TABLE OF CONTENTS.

| Let's Get Started   | 3    |
|---------------------|------|
| Member Search       | 4    |
| Member Profile      | 5    |
| Member Claims       | 6    |
| Member Actions      | 7    |
| Message Center      | 8    |
| Compose Message     | 9    |
| Document Repository | 10   |
| Contact Us          | - 11 |

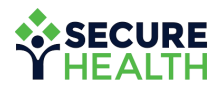

## LET'S GET Started.

Visit **mybenefits.shpg.com** to log into your dashboard and access admin functionalities for your company's site including:

- Documents
- Member coverage
- Search capabilities
- Enrollment forms
- And more

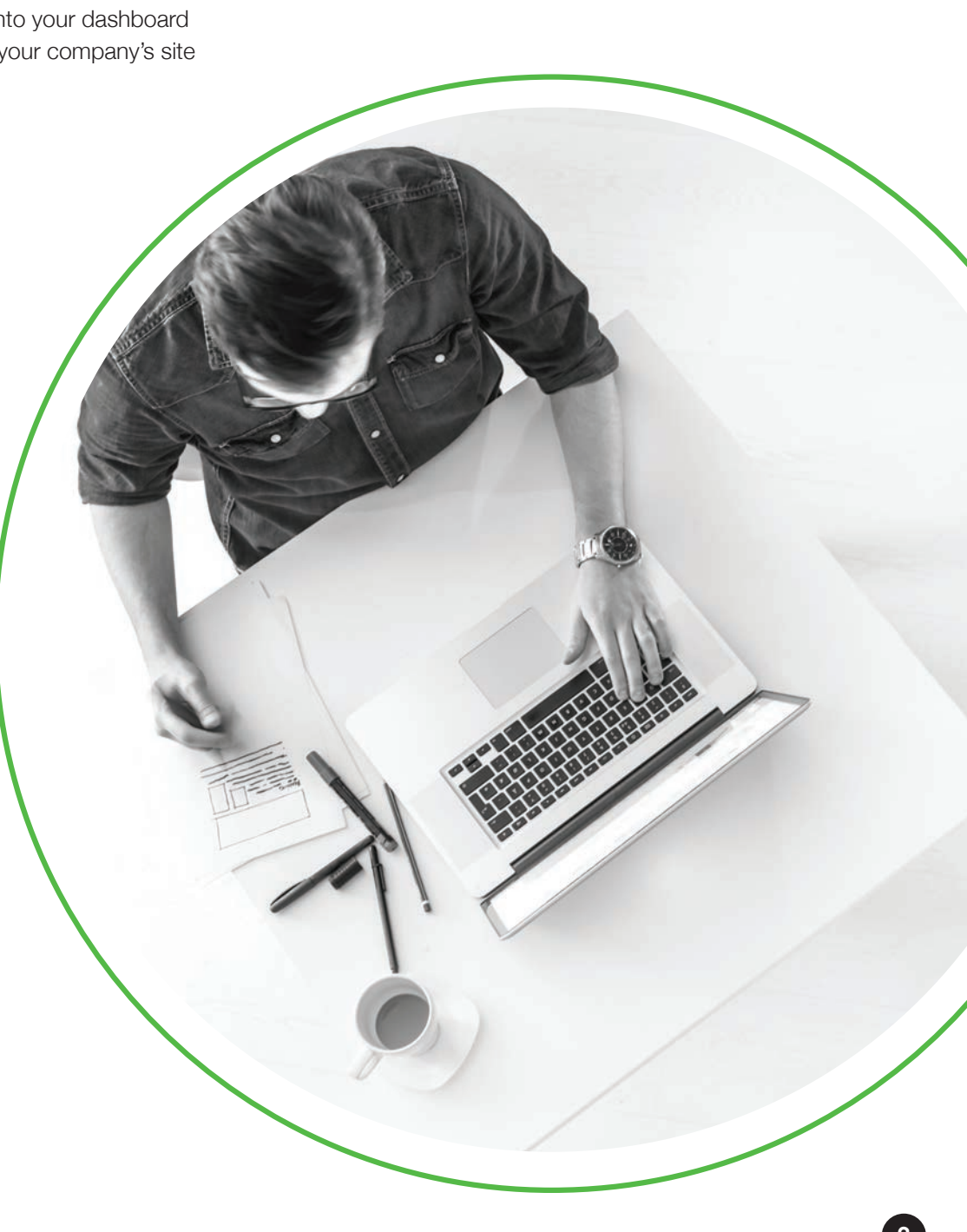

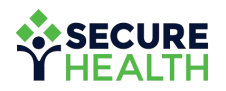

### MEMBER SEARCH.

#### From the dashboard, you can search for an employee the following ways:

- Member ID (with no dashes)
- Group number

• First name

• Employee number

• Last name

Once the results are displayed, you can select an employee to be directed to the Member Profile page.

| ← → C                 | nefits.shpg.com          |             |              |           |            |                 |            | Q 🛧 🍯 😃 I              |
|-----------------------|--------------------------|-------------|--------------|-----------|------------|-----------------|------------|------------------------|
| SECURE<br>HEALTH      |                          |             |              |           | Messages   | Have Feedback   | k?   EN▼   | Hello, Employer Demo 🕶 |
| DASHBOARD             | Documents Options +      | Links       |              |           |            |                 |            |                        |
| Options               |                          |             |              |           |            |                 |            |                        |
| Search Members        | by Member ID, Group Info | ormation, N | ame or Claim | Number    |            |                 |            | Clear Search           |
| Search By Member Info | ,                        |             |              |           |            | Search By Clain | n Number   |                        |
| Member ID             |                          | Group       | Number       |           |            | Claim Numbe     | r          |                        |
| First Name            | Last Name<br>Reinard     | Emplo       | yee Number   |           |            |                 |            |                        |
| Birthdate             |                          |             |              |           | SEARCH     |                 |            | SEARCH                 |
| Search Results        |                          |             |              |           |            |                 |            |                        |
| Member                | Member ID •              | Group       | Employee     | Dependent | Birthdate  | Relation        | From Date  | To Date                |
| XCARET REINARD        | 064000016200             | 6400        | 162          | 0         | 02/28/1971 | Employee        | 01/01/2019 | 12/31/2999             |
| BREKON REINARD        | 064000016201             | 6400        | 162          | 1         | 03/08/2002 | Child           | 01/01/2019 | 12/31/2999             |
| LATAVEA REINARD       | 064000016202             | 6400        | 162          | 2         | 06/11/1975 | Spouse          | 01/01/2019 | 12/31/2999             |
|                       |                          |             |              |           |            |                 |            |                        |

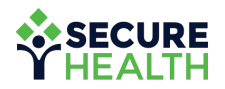

í

### MEMBER Profile.

#### Once a member is selected in the Member Search, you will be directed to the Member Profile.

Here you can access all data points about an employee's plan, dependents, benefit limits, coverages and claims.

The Member Profile also contains information to validate the employee's identity in case he or she calls into the call center. This information includes full name, date of birth, dependents and current address on file.

| THEALTH               | i                                             | Messages                 | Have Feedback?   EN▼ Hello, Employer Demo▼ |
|-----------------------|-----------------------------------------------|--------------------------|--------------------------------------------|
| DASHBOARD             | Documents Options - Links                     |                          |                                            |
| < Back Member Profile | e - Xcaret Reinard (064000016200)             |                          | VIEW CLAIMS Actions 👻                      |
| Member Profil         | e                                             |                          | Group Pagano; Philip G Esq (6400)          |
| Date Of Birth         | 02/28/1971                                    | Hire Date                | 02/05/2010                                 |
| Name                  | Xcaret D Reinard                              | Employee Number          | 162                                        |
| Date Of Birth         | 02/28/1971                                    | Hire Date                | 02/05/2010                                 |
| Gender                | Male                                          | Enrollment Date          | 01/01/2019                                 |
| Address               | 1272 Mosby Drive Southwest<br>LUTZ, FL, 10001 | COBRA                    | NO                                         |
| SSN                   | ***.**.2051                                   | Coordination of Benefits | NO                                         |
|                       |                                               | Special Remarks          | Lorem%20ipsum%20dolor%20sit                |
| Plans                 |                                               |                          | Aquas (4247)                               |
| Aquas (4247) Plan i   | s active 01/01/2019 through 12/31/2999        |                          |                                            |
|                       | Total                                         | lload Bomoining          |                                            |

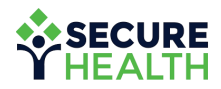

#### **MEMBER CLAIMS**.

Click on 'View Claims' from the Member Profile page to pull up all claims associated with the employee.

From here, you can view the five most recent claims or search for historical claims.

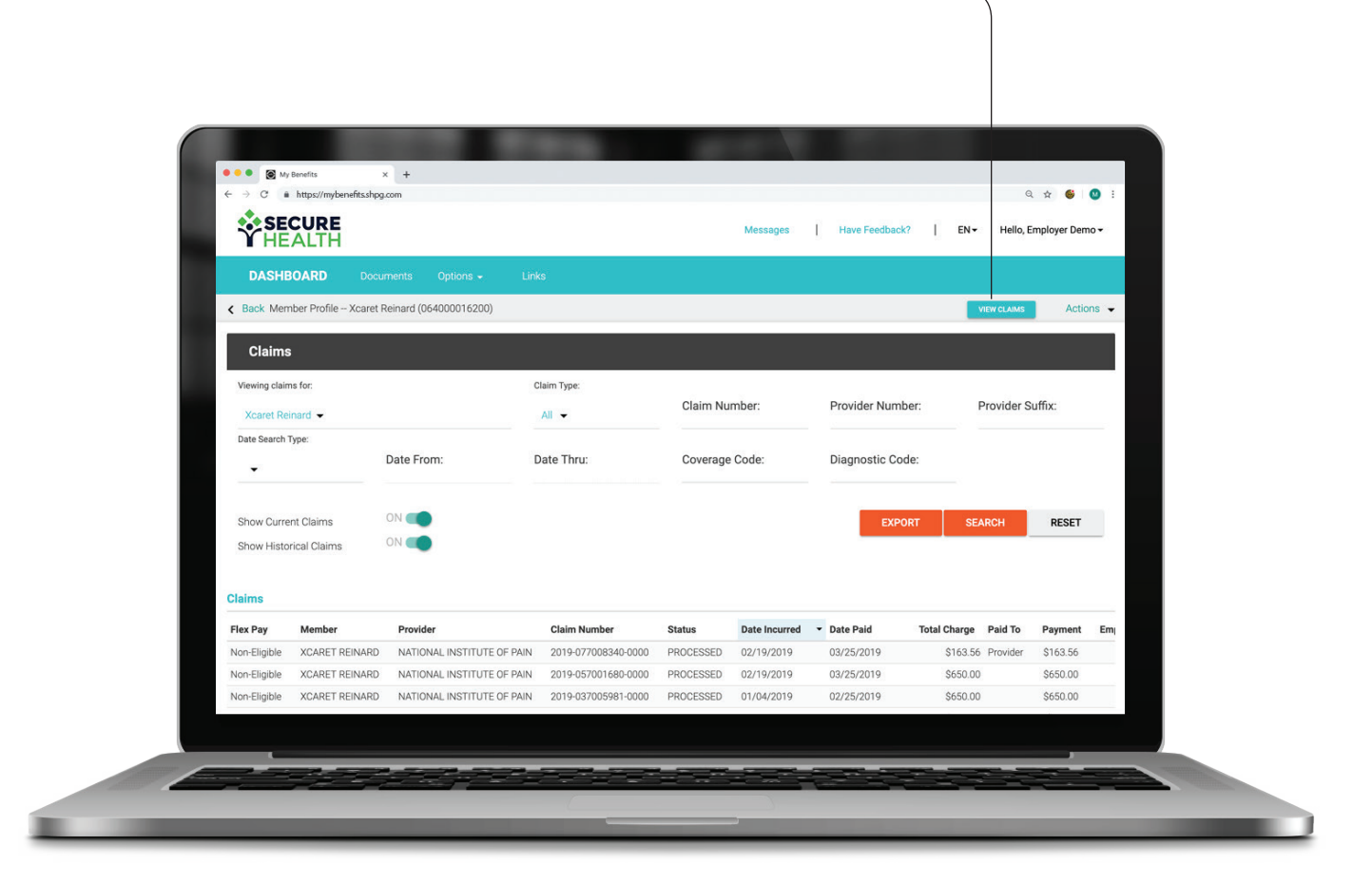

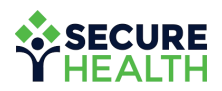

6

## MEMBER Actions.

#### Here you can access or complete the following actions:

- Member plans
- Member termination
- Member ID card request
- Certificates of coverage
- Precertification form
- Update contact information
- Location change

| BOARD     Documents     Options +     Links       mber Profile Xcaret Reinard (064000016200)     VEN/CLAMS     Actions       mber Profile     Group Page     Member Plans       mber Profile     Employee Information     Member Plans       mber Profile     Employee Information     Member Plans       Xcaret Reinard     Employee Information     Member Termination       Xcaret D Reinard     Employee Number     162       Wate     Envolment Date     02/05/2010       Inth     02/28/1971     Hire Date     01/01/2019       1272 Mosby Drive Southwest     COBRA     NO                                                                                                    | DASHBOARD     Documents     Options -     Links       ask Member Profile - Xcaret Reinard (064000016200)     Vest CLAMS     Actions -       Member Profile     Group Paga     Member Plans     Member Plans       Member Profile     Broup Paga     Member Plans     Member Plans       Personal Information     Employee Information     Member Ocard Request     Certificate of Coverage       ame     Xcaret D Reinard     Employee Number     162     Certification Form       ate of Birth     02/28/1971     Enrollment Date     01/01/2019     Enrollment Date       ender     Male     01/01/2019     COBRA     N0       SN     ****** 2051     Coordination of Benefits     N0       SN     ****** 2051     Special Remarks     Lorem%20 psum%20dolor%20sit | DASHBOARD         Documents         Options -         Links           c         Back         Member Profile – Xcaret Reinard (064000016200)         VIEW eLAMIS         Action |   |
|----------------------------------------------------------------------------------------------------|----------------------------------------------------------------------------------------------------|----------------------------------------------------------------------------------------------------|---|
| Actives     Actives       Interview of the standing (biologoof (b2x0)     Actives     Actives       Interview of the standing (biologoof (b2x0)     Actives     Actives       Interview of the standing (biologoof (b2x0)     Actives     Actives       Interview of the standing (biologoof (b2x0)     Member Presentation       Interview of the standing (biologoof (b2x0)       Interview of the standing (biologoof (b2x0)       Interview of | Member Profile     Group Paga       Member Profile     Group Paga       Member Profile     Group Paga       Amember Profile     Member ID Card Request<br>Certificate of Coverage<br>Pre Certification Form<br>Update Contact information<br>Location Change       ame     Xcaret D Reinard       ate Of Birth     02/28/1971       ender     Male       iLUTZ, FL, 10001     Enrollment Date       SN     ******.2051       Plans     Member Termination       Special Remarks     Lorern%20ipsum%20dolor%20sit                                                                                                    | Back Method Prolife - Adate Reinard (00400015200)                                                                                                    |   |
| Image: Spin all Information     Employee Information     Pre Certification Form Update Contact information Location Change       Xcaret D Reinard     Employee Number     162     Location Change       iarth     02/28/1971     Hire Date     02/05/2010       Male     Enrolment Date     01/01/2019       1272 Mosby Drive Southwest     COBRA     NO                                                                                                    | Personal Information     Employee Information     Pre Certification Form Update Contact information Update Contact information Update Contact information Update Contact information Update Contact information Location Change       ame     Xcaret D Reinard     Employee Number     162     Location Change       ate of Birth     02/28/1971     Hire Date     02/05/2010     Location Change       ender     Male     EnrolIment Date     01/01/2019     Coordination of Benefits     N0       SN     ***** 2051     Coordination of Benefits     N0     Coordination of Benefits     N0       Personal Information     SN     Location Change     Location Change     Location Change                                                                          | Member Profile Group Paga Member Plans Member Plans Member Termination Member Card Request Certificate of Coverage                                                             |   |
| Xcaret D Reinard         Employee Number         162         Location Change           Birth         02/28/1971         Hire Date         02/05/2010           Male         Enrollment Date         01/01/2019           1272 Mosby Drive Southwest         COBRA         NO                                                                                                    | ame     Xcaret D Reinard     Employee Number     162     Location Change       ate Of Birth     02/28/1971     Hire Date     02/25/2010       ender     Male     Enrollment Date     01/01/2019       ddress     1272 Mosby Drive Southwest<br>LUTZ, FL, 10001     ODBRA     N0       SN     ***** 2051     Coordination of Benefits     N0       Plans     Same South Southwest     Lorent%20ipsum%20idolor%20sit                                                                                                    | Personal Information Employee Information Pre Certification Form Update Contact informati                                                                                      | n |
| Birth         02/28/1971         Hire Date         02/05/2010           Male         Enrollment Date         01/01/2019           1272 Mosby Drive Southwest         COBRA         NO                                                                                                    | ate of Birth     02/28/1971     Hire Date     02/205/2010       ender     Male     Enrollment Date     01/01/2019       ddress     1272 Mosby Drive Southwest<br>LUTZ, FL, 10001     COBRA     N0       SN     *****2051     Special Remarks     Lorern%20ipsum%20dolor%20sit                                                                                                    | Name Xcaret D Reinard Employee Number 162 Location Change                                                                                                    |   |
| Male         Enrollment Date         01/01/2019           1272 Mosby Drive Southwest         COBRA         NO                                                                                                    | ender     Male     Enrollment Date     01/01/2019       ddress     1272 Mosby Drive Southwest<br>LUTZ, FL, 10001     COBRA     N0       SN     *****2051     Coordination of Benefits     N0       Plans     Southwest     Lorem%20ipsum%20dolor%20sit     Aques (4247)                                                                                                    | Date Of Birth         02/28/1971         Hire Date         02/05/2010                                                                                                    |   |
| 1272 Mosby Drive Southwest COBRA NO                                                                                                    | ddress         1272 Mosby Drive Southwest<br>LUTZ, FL, 10001         COBRA         NO           SN         *****2051         Coordination of Benefits         NO           Plans         Lorem%20ipsum%20dolor%20sit         Aques (4247)                                                                                                    | Gender Male Enrollment Date 01/01/2019                                                                                                    |   |
| LUTZ, FL, 10001                                                                                                    | SN ***.*2051 Coordination of Benefits NO Special Remarks Lorem%20ipsum%20dolor%20sit Plans Aques (4247)                                                                                                    | Address 1272 Mosby Drive Southwest COBRA NO                                                                                                    |   |
| ***.**-2051 Coordination of Benefits NO<br>Special Remarks Lorem%;20ipsum%;20dolor%;20sit                                                                                                    | Plans Aquas (4247)                                                                                                    | SSN ***.2051 Coordination of Benefits NO Special Remarks Lorem%20/psum%20/dolor%20sit                                                                                          |   |
| Aquas (4247)                                                                                                    |                                                                                                    | Plans Aquas (4247)                                                                                                    |   |
|                                                                                                    | guas (4247) Plan is active 01/01/2019 through 12/31/2999                                                                                                    | Aquas (4247) Plan is active 01/01/2019 through 12/31/2999 👂 Live Chat                                                                                                    |   |

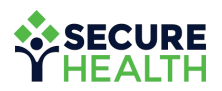

## MESSAGE Center

From the dashboard, you can select the teal "Messages" link to:

- Send and receive messages securely (e.g., for assistance)
- Access your ten most recent conversations

| SECURE<br>HEALTH        |                                     | Messages   Have Feedback? | EN• He | lo, Employer Demo <del>-</del> |
|-------------------------|-------------------------------------|---------------------------|--------|--------------------------------|
| DASHBOARD Documents Opt | ions 🖌 Links                        |                           |        |                                |
| MESSAGE CENTER          |                                     |                           |        |                                |
| My Messages             |                                     |                           |        | COMPOSE MESSAGE                |
| Search / Type Ahead     |                                     | ۹                         |        |                                |
| From                    | Subject                             | Tracking Code             | Status | Date                           |
| Employer Demo           | Location Change Request             | kTS1L8kY                  | Read   | Mar 27                         |
| Employer Demo           | Update Contact Info                 | -Tos2FbE                  | Read   | Mar 27                         |
| C X 1 3 3               |                                     |                           |        |                                |
|                         | ©2019 Maestro Health, All rights re | served.                   |        | _                              |

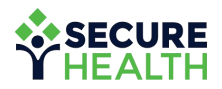

### **COMPOSE MESSAGE**.

To compose a message, select the orange "Compose Message" button, craft your message and hit "Send."

All messages are sent through a HIPAA-compliant secure messaging center.

| npose Message |               |                                         |                    |         |                                |
|---------------|---------------|-----------------------------------------|--------------------|---------|--------------------------------|
| ect           |               |                                         |                    |         |                                |
|               |               | •                                       |                    |         | Q 🗙 😂 😢 :                      |
|               |               |                                         | s   Have Feedback? | EN∓ Hel | lo, Employer Demo <del>v</del> |
|               |               |                                         |                    |         |                                |
|               |               |                                         |                    |         |                                |
|               |               |                                         |                    |         | COMPOSE MESSAGE                |
| I 5 8         | ₩ ** ₩ ₩      |                                         |                    |         |                                |
|               |               |                                         | Q                  |         |                                |
|               |               |                                         |                    |         |                                |
|               | From          | Subject                                 | Tracking Code      | Status  | Date Mor 27                    |
|               | Employer Demo | Update Contact Info                     | -Tos2FbE           | Read    | Mar 27                         |
|               |               |                                         |                    |         |                                |
|               | c c 1 > »     |                                         |                    |         |                                |
|               |               |                                         |                    |         |                                |
|               |               |                                         |                    |         |                                |
|               |               | ©2019 Maestro Health, All rights reserv |                    |         |                                |
|               |               | ©2019 Maestro Health, All rights reserv | ea.<br>            | _       |                                |
|               |               | ©2019 Maestro Health, All rights reserv | 20.                |         |                                |

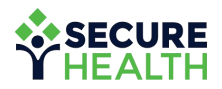

#### DOCUMENT Repository.

The document repository allows you to view, upload, download or delete documents for employee use. —

Documents can include W-9s, 1099s, company forms, etc.

| ¥ HEA       | LTH                           |                |            |         |
|-------------|-------------------------------|----------------|------------|---------|
| DASHBO,     | ARD Documents Options - Links | All Categories |            | lears T |
| Documenta   |                               | All Galegories |            | ears .  |
| Category    | Document Name                 | Group          | Uploaded   |         |
| General     |                               |                |            |         |
|             | Welcome Document.docx         | All            | 03/21/2019 | 0       |
| Medical Pla | n Documents                   |                |            |         |
|             | Sample Plan Document.docx     | 170            | 03/21/2019 | ۵       |
|             | Sample Plan Document.docx     | 6400           | 03/21/2019 | ۵       |
| Online Form | IS                            |                |            |         |
|             | Child Inquiry Form            | 170            | 03/21/2019 | Ĉ       |
|             | Annual Other Insurance Form   | 6400           | 03/21/2019 | Ĉ       |
|             | Child Inquiry Form            | 6400           | 03/21/2019 | Ĉ       |

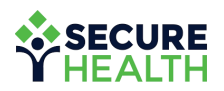

Ű

### GOT QUESTIONS?

#### We've got answers.

Contact us through the "Message Center" feature at **mybenefits.shpg.com.** 

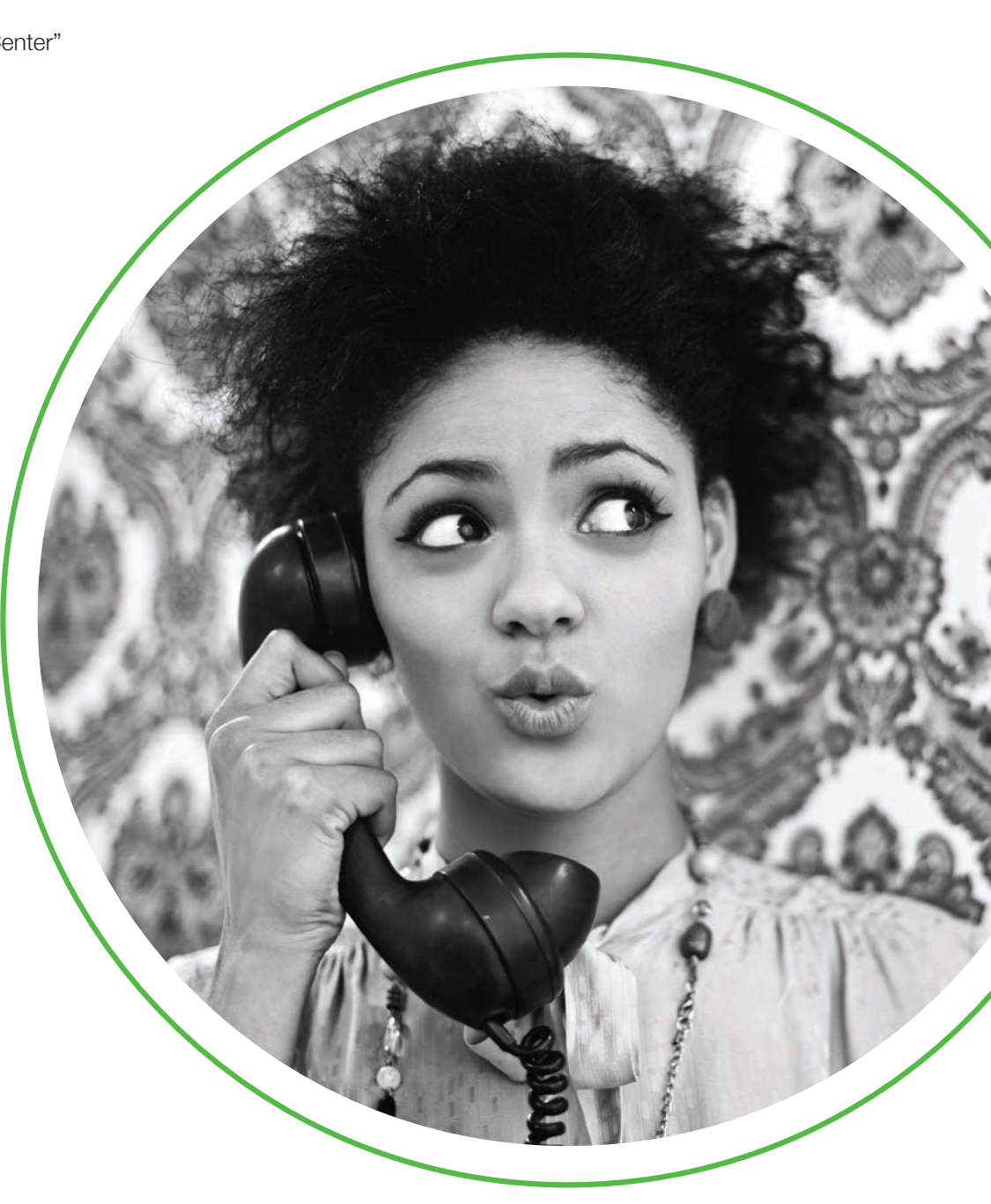

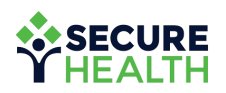